## EnGenius

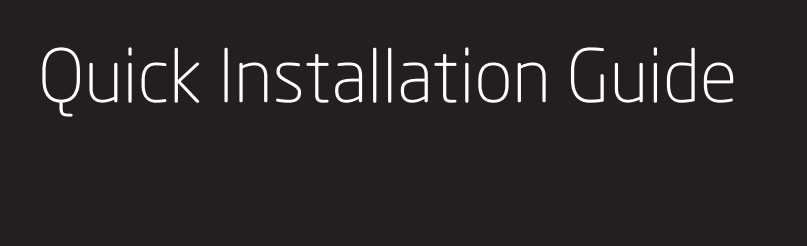

EWS Series Access Point

Wireless Managed Indoor Access Point

#### 4 Adding Managed AP (Through EnGenius Wireless Management Switch GUI)

A) All Managed AP(s) connected to the same network as the Wireless Management Switch will appear on the right side of the screen, under the Access Point **AP(s) Detected** list. Locate and select the Managed AP by checking the box and click **Add** to manage the device.

| EnGenius®                     |                                                                                                    | Backup     | Upgrade Re   | Conset Reboot Lo     |
|-------------------------------|----------------------------------------------------------------------------------------------------|------------|--------------|----------------------|
| EWS7928P                      | 24-Port Gigabit PoE+ L2 Wireless Management Switch with 4 Dual-Speed SFP                                                                                                    |            | Q Search     | h                    |
| Controller   Switch           | Managed AP(s)<br>A for of hears the table is dealed to first waterial, This worklack for constant of a Skings function where some part scans to base hears<br>advantumes that they are breaks they advantume that the advantume of the dealers information page. | O O ACTIVE | 0<br>OFFLINE | 2 ⇔<br>AP(s) Detecte |
| Summary<br>Access Points      | B O Q.                                                                                                    | P Address  | E EWS3       | IOAP                 |
| Active Clients<br>AP Clusters | No data available in table                                                                                                    |            | EWS3         | 20AP                 |
| Visual Monitoring             | 10 Showing 0 to 0 of 0 entries                                                                                                    |            |              |                      |
| Statistics                    |                                                                                                    |            |              |                      |

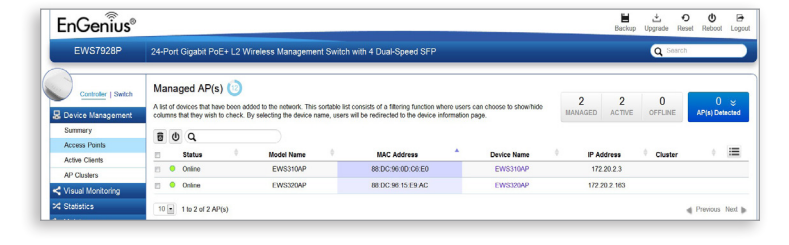

B) You may configure your Managed AP(s) after you successfully connected to the Wireless Management Switch through its GUI.

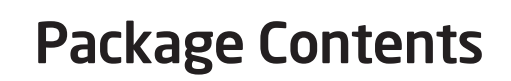

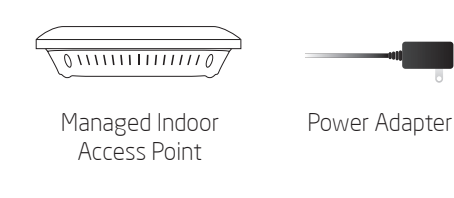

R|-45 Ethernet Cable

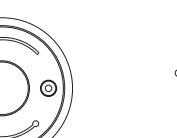

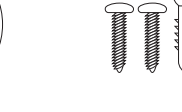

Mounting Kit

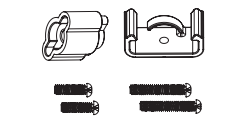

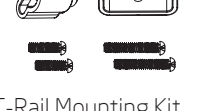

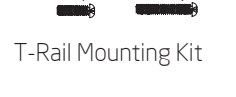

#### **Minimum Requirements**

- **Broadband Internet Service**
- able or DSL Moden

Mounting Bracket

- Internet Browser (Internet Explorer, Safari, Firefox, Chrome)
- EnGenius Wireless Management L2 Switch
- (To use with EWS Series Management Switches)

#### **5** Configuring Managed AP (Through EnGenius Wireless Management Switch GUI)

**A)** Configure Managed AP(s) through the GUI interface from the switch for WLAN settings under **Device Management**.. Click the "Device Name" in order to configure your Managed AP

8 U Q IP Address: Subnet Nask:

B) Add Managed AP(s) to specific AP Cluster to save repetitive configuration tasks.

| S Device Management            |                                          |                        |                 |                           |   |             |        |
|--------------------------------|------------------------------------------|------------------------|-----------------|---------------------------|---|-------------|--------|
| Summary                        | Cluster Name                             |                        | APa 🔍           | Member List               | ÷ | Description | · · •  |
| Access Points                  |                                          |                        |                 | NO CASA AVAILACI IN LICEN |   |             |        |
| Active Clients                 | 10 • Showing 0 to 0 of 0 entries         |                        |                 |                           |   |             | Previo |
| AP Clusters                    |                                          |                        |                 |                           |   |             |        |
|                                |                                          |                        |                 |                           |   |             |        |
|                                | Cluster Setting                          |                        |                 |                           |   |             |        |
| Controller   Switch            |                                          |                        |                 |                           |   |             |        |
| B Device Management<br>Summary | 4 General Settings                       |                        |                 |                           |   |             |        |
| Acces s Points                 | l la la la la la la la la la la la la la |                        |                 | (4. 32 channels)          |   |             |        |
| Active Clients                 | Name.                                    |                        |                 | (1432 characters)         |   |             |        |
| AP Clusters                    |                                          |                        |                 |                           |   |             |        |
| < Visual Monitoring            | Description:                             |                        |                 | (0~255 characters)        |   |             |        |
| 24 Statistics                  |                                          |                        |                 |                           |   |             |        |
| Se Maintenance                 |                                          |                        |                 |                           |   |             |        |
|                                |                                          | Managed APs            |                 | Cluster Member            |   |             |        |
|                                |                                          | EWS3104P               |                 |                           |   |             |        |
|                                | Namber Sation                            |                        | A00.84          |                           |   |             |        |
|                                | Malloar Samp                             |                        | << Del          |                           |   |             |        |
|                                |                                          |                        |                 |                           |   |             |        |
|                                |                                          |                        |                 |                           |   |             |        |
|                                |                                          | E Show MAC             |                 |                           |   |             |        |
|                                | Administrator Usemame:                   | admin                  | (1-32 character | 8)                        |   |             |        |
|                                | New Password                             | Leave blank if unchang | (1~12 character | 3)                        |   |             |        |
|                                | Verify Password                          | Leave blank if unchang |                 |                           |   |             |        |

### **Stand-alone Access Point Installation**

#### **2** IP Address Configuration

A) Once your computer is on, ensure that your TCP/IP is set to **On** or Enabled, Open Network Connections and then click **Local** Area Connection. Select Internet Protocol Version 4 (TCP/IPv4).

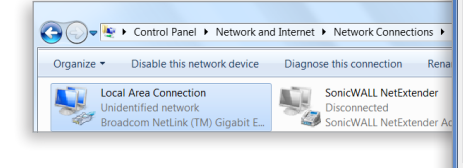

- **B)** If your computer is already on a network, ensure that you have set it to a Static IP Address on the interface.
- (Example: 192.168.1.10 and the Subnet Mask address as 255.255.255.0.)

| et Protocol Version 4 (TCP/IPv4) F                                                                           | Properties 🔐                                                  | ×           |  |  |  |  |  |  |
|----------------------------------------------------------------------------------------------------|---------------------------------------------------------------|-------------|--|--|--|--|--|--|
| eral                                                                                                    |                                                               |             |  |  |  |  |  |  |
| u can get IP settings assigned autom<br>s capability. Otherwise, you need to<br>the appropriate IP settings. | natically if your network supp<br>ask your network administra | orts<br>tor |  |  |  |  |  |  |
| Obtain an IP address automatically                                                                           |                                                               |             |  |  |  |  |  |  |
| Use the following IP address:                                                                                |                                                               |             |  |  |  |  |  |  |
| IP address:                                                                                                  | 192 . 168 . 1 . 10                                            |             |  |  |  |  |  |  |
| Subnet mask:                                                                                                 | 255 . 255 . 255 . 0                                           |             |  |  |  |  |  |  |
| Default gateway:                                                                                             | 1                                                             |             |  |  |  |  |  |  |
| Obtain DNS server address autom                                                                              | atically                                                      |             |  |  |  |  |  |  |
| Use the following DNS server addr                                                                            | resses:                                                       |             |  |  |  |  |  |  |
| Preferred DNS server:                                                                                        |                                                               |             |  |  |  |  |  |  |
| Alternate DNS server:                                                                                        |                                                               |             |  |  |  |  |  |  |
|                                                                                                    |                                                               |             |  |  |  |  |  |  |

#### **Connecting the Access Point** (Through EnGenius Wireless Management Switch)

- A) Connect one end of the Ethernet Cable into an Ethernet Port on the front panel of the EnGenius Wireless Management Switch and the other end to the Ethernet Port on the computer
- B) Connect another Ethernet Cable into the LAN Port of the Managed AP and the other end to the **Ethernet Port** on the Wireless Management Switch. With the Wireless Management Switches, the Managed AP is able to obtain proper assigned IP address for further configurations.

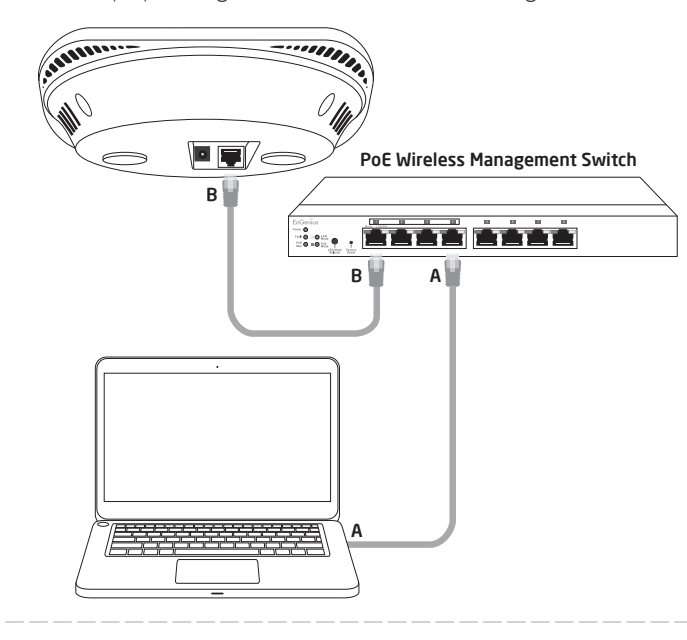

**C)** Users may create several clusters simultaneously to accommodate their deployments under AP Clusters.

| EWS7928P                     | 24-Port Gig | abit PoE+ L2 Wireless I | Manager | ment Switch with 4 D | lual-Speed SFP               |   |             | Q Sec | rch           |
|------------------------------|-------------|-------------------------|---------|----------------------|------------------------------|---|-------------|-------|---------------|
| Controller   Switch          | AP Cluste   | rs                      |         |                      |                              |   |             |       |               |
| R Device Management          |             |                         |         |                      |                              |   |             | ۹.    |               |
| Summary                      |             | Cluster Name            | *       | APs 0                | Member List                  | 0 | Description |       | + Add         |
| Acces s Points               | P.          | SalesDept               |         | 2                    | EW8310AP (88.DC.96.01:98.85) |   |             |       | 18            |
| Active Clients               |             |                         |         |                      |                              |   |             |       |               |
| AP Clusters                  | 10 • 18     | 1 of 1 Cluster(s)       |         |                      |                              |   |             |       | Previous Next |
| and Alfred and Alfred and an |             |                         |         |                      |                              |   |             |       |               |

**D)** For distinct settings, EnGenius Wireless Management switches still offer individual Managed Access Point customization for cluster members such as different channels that best adapt your local WLAN deployments.

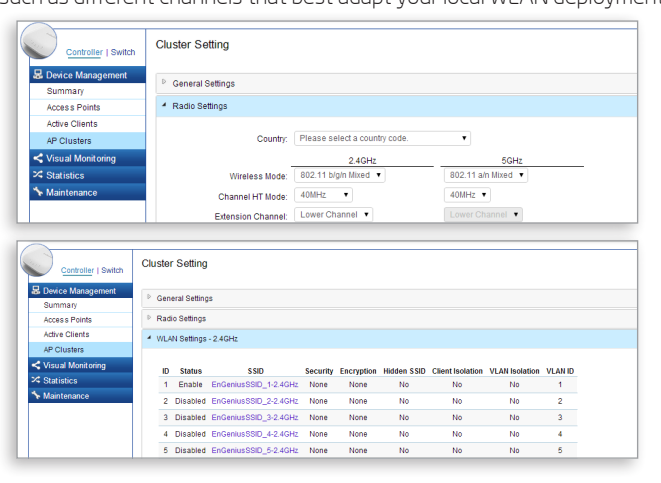

E) Upon successful connection and setup, user can go through different sections on the web management pages to unleash Managed AP's full features for your WLAN deployment and performance monitoring.

### **B** Access Point Setup

A) Open a web browser on your computer. In the address bar of the web browser, enter **192.168.1.1** and enter.

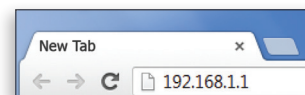

B) A login screen will appear. By default, EnGenius\* the username of the Access Point is **admin** and the password is **admin**. Enter the current username and password of the Access Point and then click **Login**.

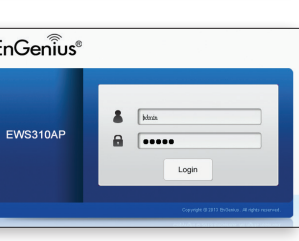

**C)** The EnGenius Access Point User Interface will appear. This device can operate in Access Point operating mode.

| nGeniu           | S                          |                                                                                                    |                          |                    |             |
|------------------|----------------------------|----------------------------------------------------------------------------------------------------|--------------------------|--------------------|-------------|
| EWS310AP         | Dual Radio AP , 2T2R , 300 | Nbps + 300Mbps                                                                                                    | Changes : 0              | Reset              | Logo        |
| Overview         | Wireless Settings          |                                                                                                    |                          |                    |             |
| Device Status    | Device Name                | EWS310AP                                                                                                    |                          |                    |             |
| Connections      | Country / Region           | Please Select a Country Code                                                                                                    |                          |                    |             |
| Network<br>Basic | Band Steering              | <ul> <li>Enable          Disable     </li> <li>NOTE: In order for Band Steering function to we Settings must be the same.</li> </ul> | ork properly, both 2.4GH | iz and 5GHz SSID a | nd Security |
| Wireless         |                            | 5                                                                                                    |                          |                    |             |
| Management       |                            |                                                                                                    |                          |                    |             |
| Advanced         |                            | 2.4GHz                                                                                                    | 5GHz                     |                    |             |
| Time Zone        | Operation Mode             | Access Point • 🗉 Green                                                                                                    | Access P                 | pint 🔹 🗉 Green🥑    |             |
| WiFi Scheduler   | Wireless Mode              | 802.11 B/G/N *                                                                                                    | 802.11 A/                | N 🔹                |             |

### **Connecting the Access Point**

- A) Connect one end of the Ethernet cable into the LAN port of the Access Point and the other end to the **Ethernet port** on the computer. B) Connect the Power Adapter to the DC-IN port of the Access Point
- and plug the other end into an electrical outlet.

Note: The Access Point supports both IEEE 802.3at PoE (Power over Ethernet) or the included power adapter. You may use either one as the power source. **DO NOT use both at the same time.** 

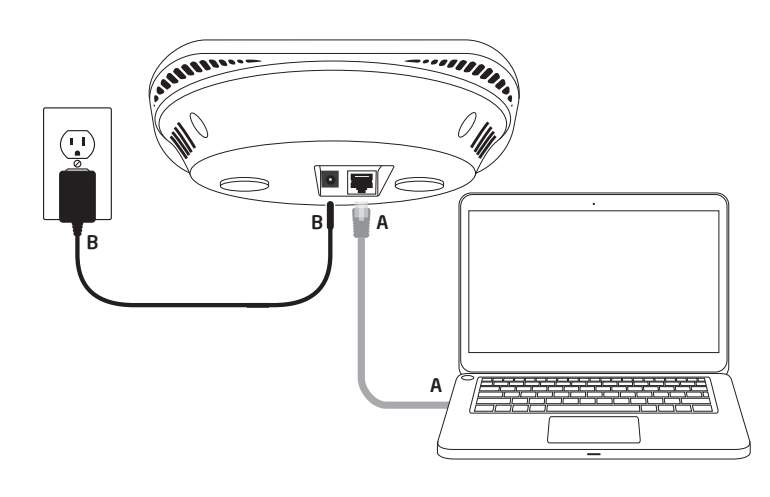

ternet Protocol Version 6 (TCP/IPv6) nk-Layer Topology Discovery Map Install... Uninstall Properties OK Cancel

🔮 Broadcom NetXtreme 57xx Gigabit Controlle

Client for Microsoft Networks BQoS Packet Scheduler
 Bile and Printer Sharing for Microsoft Network
 Borner Advanced Course Descent Printer

Configure...

| ) Obtain an IP address automa   | tically            |
|---------------------------------|--------------------|
| Use the following IP address:   |                    |
| IP address:                     | 192 . 168 . 1 . 10 |
| Subnet mask:                    | 255.255.255.0      |
| Default gateway:                |                    |
| Obtain DNS server address a     | utomatically       |
| o use the following bits server | audiesses.         |
| Preferred Lins server:          |                    |
| Alternate DNS server:           |                    |
| Validate settings upon exit     | Advanced           |

#### Managed Access Point Installation with Wireless Management Switch

#### **2** IP Address Configuration

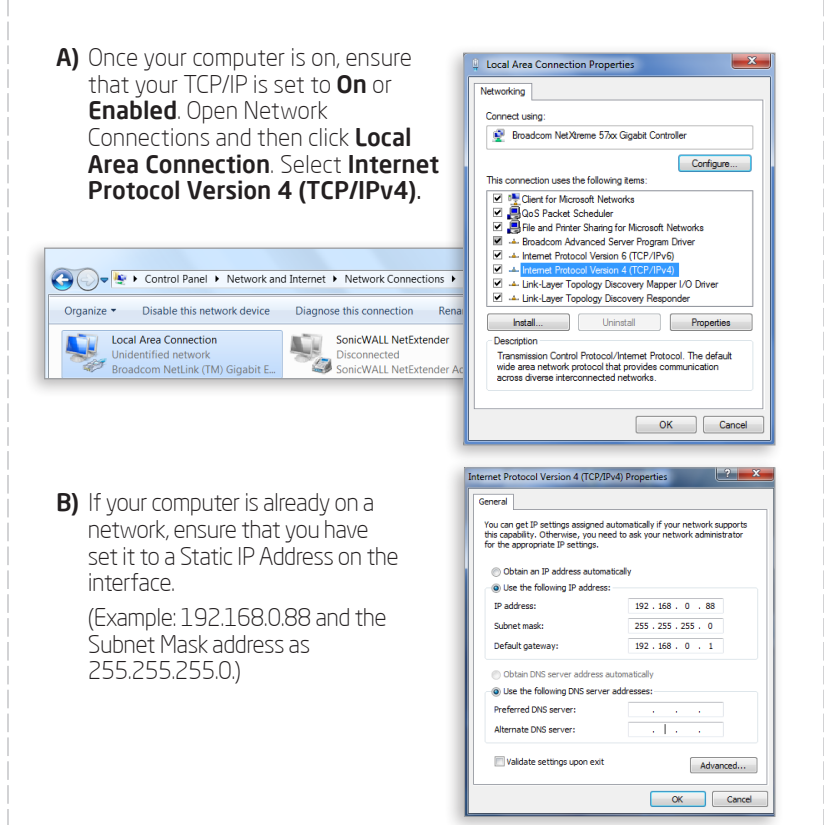

#### Mounting the Access Point

The AP can be ceiling mounted or wall mounted depending on the setup.

- To attach the AP to a ceiling or wall using the mounting bracket: A) Attach the mounting bracket to the wall or ceiling using the provided mounting kit.
- **B)** Insert the provided short screws into the mounting holes. Make sure there's enough space between the screws and unit for the mounting
- bracket. If extra space is Wall or Ceiling required, use the provided spacers and long screws from the T-Rail mounting kit. A Mounting Screw 🛛 🖡 **C)** Mount the AP to the mounting bracket by rotating the unit clockwise about 90 degrees lounting Bracket to secure it in place. Long Screw Short Screw B Acces

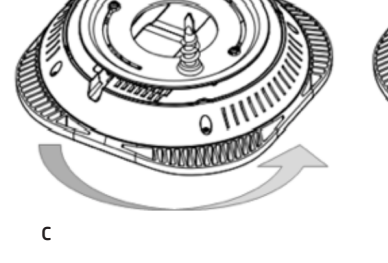

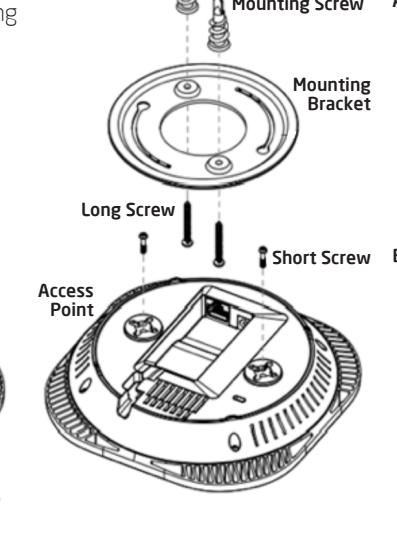

### **Technical Support**

| Country of Purchase                                                   | Service Center   | Service Information                                                                                                    |
|-----------------------------------------------------------------------|------------------|----------------------------------------------------------------------------------------------------|
| North America<br>www.engeniuscanada.com                               | Canada           | rma@engeniuscanada.com<br>Toll Free: (+1) 888 397 2788<br>Local: (+1) 905 940 8181                                                    |
| www.engeniustech.com                                                  | Los Angeles, USA | support@engeniustech.com<br>Toll Free: (+1) 888 735 7888<br>Local: (+1) 714 432 8668                                                  |
| Central & South America<br>es.engeniustech.com<br>pg.engeniustech.com | Miami, USA       | miamisupport@engeniustech.com<br>Miami: (+1) 305 887 7378<br>Sao Paulo, Brazil: (+55) 11 3957 0303<br>D.F, Mexico: (+52) 55 1163 8894 |
| Europe<br>www.engeniusnetworks.eu                                     | Netherlands      | support@engeniusnetworks.eu<br>(+31) 40 8200 887                                                                                      |
| Africa<br>CIS<br>Middle East<br>Russia<br>www.engenius-me.com         | Dubai, UAE       | support@engenius-me.com<br>Toll Free:<br>U.A.E.: 800-EnGenius<br>800-364-364-87<br>General: (+971) 4 357 5599                         |
| Asia<br>Oceania<br>www.engeniustech.com.sg                            | Singapore        | www.engeniustech.com.sg/e_warranty_form<br>techsupport@engeniustech.com.sg<br>Toll Free:<br>Singapore: 1800 364 3648                  |
| Others<br>www.engeniusnetworks.com                                    | Taiwan, R.O.C    | technology@senao.com                                                                                                    |

# **3** Management Switch Setup

A) Open a web browser on your computer. In the address bar of the web browser, enter 192.168.0.239 and enter.

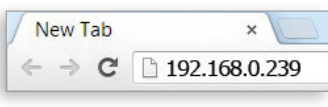

B) A login screen will appear. By default, username is **admin** and the password is **password**. Enter the current username and password of the Wireless Management Switch and then click Login.

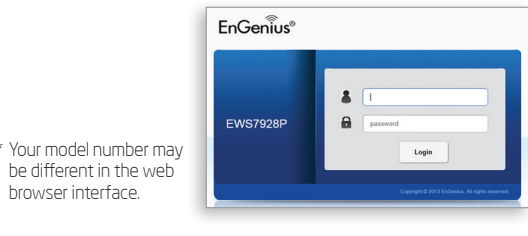

C) The EnGenius Wireless Management Switch User Interface will appear Make sure the **Controller State** is set to **Enabled**.

| EWS7928P                 | 24-Port Gigabit PoE+ L2 Wireless Management Switch with 4 Dual-Speed SFP | Q Search               |
|--------------------------|--------------------------------------------------------------------------|------------------------|
| Controller   Switch      | Summary                                                                  | 0 0 0                  |
| Device Management        | Controller State                                                         | MANAGED ACTIVE OFFLINE |
| Summary<br>Access Points | Enabled Disabled Apply                                                   |                        |
| Active Clients           |                                                                          |                        |
| AP Clusters              | System Information                                                       |                        |
| AP Clusters              | System Information                                                       |                        |

#### To attach the AP to a ceiling using T-Rail connectors:

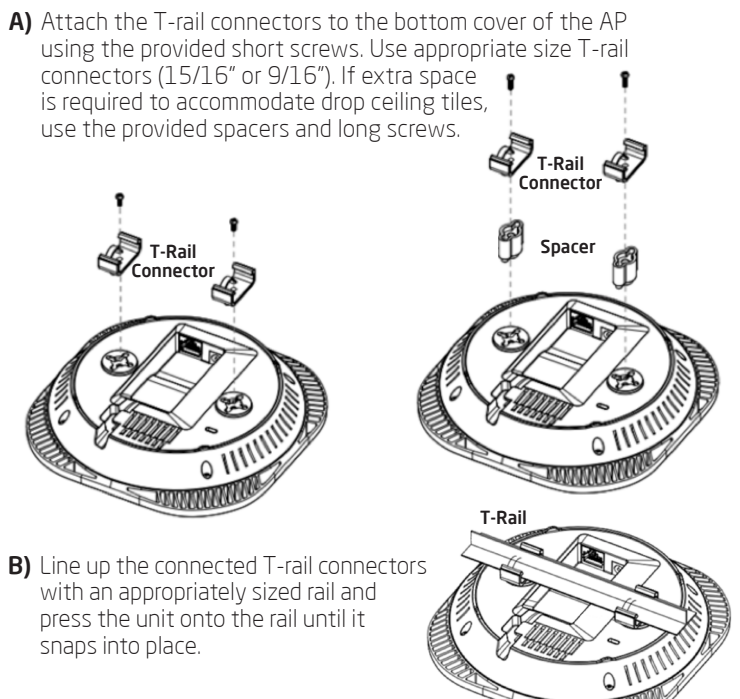

Note: To protect your Access Point, use the Kensington security slot to attach a cable lock (cable lock is not included).

#### Notes

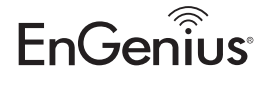

Maximum data rates are based on draft IEEE 802.11ac and IEEE 802.11 standards. Actual throughput and range may vary depending on many factors including environmental conditions, distance between devices, radio interference in the operating environment, and mix of devices in the network. Features and specifications subject to change without notice. This device complies with Part 15 of the FCC Rules. Operation is subject to the following two conditions: (1) this device may not cause harmful interference, and (2) this device must accept any interference received, including interference that may cause undesired operation Trademarks and registered trademarks are the property of their respective owners. For United States of America: Copyright ©2014 EnGenius Technologies, Inc. All rights reserved.